## **EXTRAIRE LE FICHIER DEPUIS ONDE (BASE ELEVES)**

Les enseignants peuvent générer le fichier des enfants de leur classe pour l'intégrer sur Webaffiligue.

Voici la procédure:

- ouvrir le menu « Listes et documents »
- Choisir le menu « Extractions »
- Cliquez sur « Ensemble des élèves de l'école »
- dans le champ « classes », sélectionner la classe que vous souhaitez extraire
- cocher la case « Elèves »
- Cliquer sur la loupe à droite et choisissez « enregistrer format CSV » sur votre ordinateur. Faites attention au répertoire ou vous l'enregistrez.

Nous vous conseillons de l'enregistrer sur le « bureau » pour le retrouver facilement.

| COMPANY OF THE OWNER | Outloumérique  | pour la direction d'école | Aide   Documentation   Fiche école   ARENA |
|----------------------|----------------|---------------------------|--------------------------------------------|
| ACCUEIL              | ÉCOLE          | ÉLÈVES                    | LISTES & DOCUMENTS                         |
|                      |                |                           |                                            |
| Extraction           | s > Ensemble d | es élèves de l'école      |                                            |
| Niveau               |                | Cycle (1                  | tion Catégorie                             |
|                      | *              | •                         | 3 Baspontables # Eleves                    |
|                      |                |                           |                                            |
| Extraction           |                |                           |                                            |
| Extraction           |                |                           |                                            |

Une fois le fichier généré, l'enseignant n'a pas besoin de l'ouvrir pour supprimer des informations comme l'adresse des enfants, Webaffiligue est limité aux champs sexe/nom/prénom/date de naissance/classes/niveau. Le reste des données ne peut pas être lues ni traitées.